# Comment faire une Visioconférence avec le système mobile POLYCOM QDX6000 et une réservation RENAVISIO

## Principe :

Tous les sites participants se connectent indépendamment sur le pont de visioconférence RENAVISIO situé à Paris.

## Méthodologie :

- 1. Brancher le système mobile POLYCOM
- 2. Repérer les informations importantes sur la fiche de rservation RENAVISIO
- 3. Saisir les informations avec la télécommande POLYCOM
- 4. Fonctionnalités durant la visioconférence
- 5. Afficher le contenu d'une présentation powerpoint ou PDF d'un ordinateur portable
- 6. Terminer la visioconférence

# Fiche de visioconférence RENAVISIO :

## Pour entrer en conférence depuis votre système :

| Connexion à la conférence                                                           |                                                                  |
|-------------------------------------------------------------------------------------|------------------------------------------------------------------|
| Connexion depuis un terminal<br>individuel (Windows, OS X, tablette,<br>smartphone) | http://desktop.visio.renater.fr/scopia?ID=721817***4544&autojoin |
| Manuel d'installation de Scopia<br>Desktop                                          | doc_scopia_desktop-fr.pdf                                        |
| IP                                                                                  | 194.214.202.146                                                  |
| Téléphone ou RNIS                                                                   | +33 (0)9 88 83 00 07                                             |
| SIP                                                                                 | sip:721817@195.98.238.109                                        |
| H.323                                                                               | h323:721817@mgmt.visio.renater.fr                                |
| Numéro de la conférence                                                             | 721817 (terminer par #)                                          |
| Code d'accès                                                                        | 4544 (terminer par #)                                            |
|                                                                                     | Conférence                                                       |

| Conference                               |                                                       |
|------------------------------------------|-------------------------------------------------------|
| Titre                                    | test LMV                                              |
| Début                                    | 2019-10-25 11:00 Europe/Paris                         |
| Durée                                    | 03:00                                                 |
| Nombre de connexions estimé              | 3                                                     |
| Commentaires                             |                                                       |
| Lien de modification de la<br>conférence | https://renavisio.renater.fr/Conference/660915/update |

## 1. Brancher le système mobile POLYCOM

- Brancher le câble réseau orange sur la prise réseau 06.3 (salle chaîne des puys) ou 08.4 (salle mont dore). <u>Vérifier avec Gilles la correspondance du branchement du câble orange dans la salle VDI 0.50 (en face des WC hommes, accès limité).</u>
- Dérouler les fils des 2 micros et placer les micros à proximité des participants.
- Brancher éléctriquement l'écran de télévision et le système de visioconférence
- Faire une sortie de veille de l'écran avec la télécommande très proche de l'écran (le voyant clignote)
- attendre 1 minute que le système démarre et que l'écran d'accueil de saisie de l'adresse IP apparaisse.

### 2. Repérer les informations importantes sur la fiche de réservation RENAVISIO

- la date et l'heure de début de la visioconférence
- l'adresse IP qu'il faut appeler. En général c'est : 194.214.202.146
- le numéro de la conférence (6 chiffres) suivi de #
- le code d'accès de la conférence (4 chiffres) suivi de #

### 3. Saisir les informations avec la télécommande POLYCOM

- taper l'adresse IP et appuyer sur la touche telephone APPEL (touche verte)
- appuyer sur la touche DISTANT (permet d'accéder au site distant renavisio à Paris)
- taper le numéro de la conférence suivi de #
- taper le mot de passe de la conférence suivi de #. Vous entrez dans la conférence.

#### 4. Principales fonctionnalités durant la visioconférence

Avec la télécommande POLYCOM :

- Touche PIP : permet de basculer les affichages
- déplacement de la caméra (ne jamais le faire à la main, toujours utiliser la télécommande) : appuyer sur la touche LOCAL puis utiliser les touches de déplacements (gauche/droite/haut/bas)
- zoom de la camera : appuyer sur les touces zoom + et zoom -
- activation et mute du micro : appuyer sur le bouton d'un des 2 micros (rouge=mute / vert=actif)

Avec la télécommande télévision :

• réglage du son

#### 5. Afficher le contenu d'une présentation powerpoint ou PDF d'un ordinateur portable

- Brancher le câble vga (15 pins) du système de visioconférence sur l'ordinateur
- appuyer sur la touche GRAPHIQUE : le contenu est envoyé en visioconférence et est visible des sites participants.

#### 6. Terminer la visioconférence

- appuyer sur la touche téléphone rouge (raccrocher)
- débrancher éléctriquement les appareils